# USER GUIDE FOR STATUS ENQUIRY FOR FILM SUBMISSION

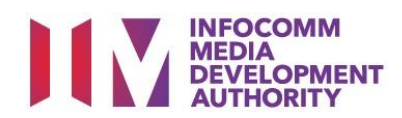

# **Content Page**

# User Guide - Status Enquiry for Film Submission

| A. | To find out the status of your film submissionP | g 3  |
|----|-------------------------------------------------|------|
| В. | Online payment via eNETSP                       | g 6  |
| C. | <ul> <li>To Print/Re-Print Documents</li></ul>  | 'g 9 |

• Payment Receipt

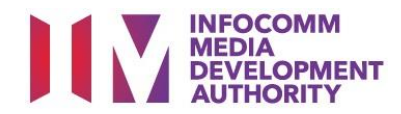

# A. To find out the status of your film submission

# Step 1:

At the Online Services page, under the <u>Film Classification for Distribution or Public</u> <u>Exhibition</u>, select **'Status Enquiry for Film Submission'** 

| Status Enquiry for Film Submission                                                         |
|--------------------------------------------------------------------------------------------|
| Enquiry on the status of an application that has been submitted to IMDA. Applicant may use |
| the In-Receipt Number, Title or Submission Date for enquiry and payment.                   |
| Ber Guide 68.0KB I                                                                         |
|                                                                                            |

# Step 2:

- Select either 'For Individual Login' or 'For Organisation Login'
- Enter your security credentials to complete the sign-in

| INFOCOMM<br>MEDIA<br>DEVELOPMENT<br>AUTHORITY WH | IO WE ARE L <sup>2</sup>                                                                                                    |
|--------------------------------------------------|----------------------------------------------------------------------------------------------------|
| HOME / LOGIN                                     |                                                                                                    |
| FOR INDIVIDUAL LOGIN<br>Login via Singpass       | FOR ORGANISATION LOGIN         Login via Singpass         If your company does not have Corppass, you may sign-up at www.corppass.gov.sg. [2] Please note         that once any user from your company has logged in using Corppass, all subsequent access to certain         IMDA's digital services from your company can only be made using Corppass. |

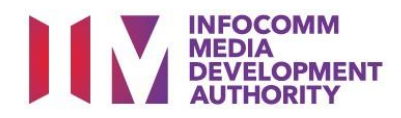

# Step 3:

- Select the 'Submission Enquiry Search' tab
- Select the type from the dropdown box i.e Distribution/Exhibition
- Key-in the In-Receipt Number and/or Submission Date
- (Optional) Select the 'Submission Type'
- Click on the 'Search' button to proceed

| Submission E                                                                                                    | nquiry Search                                  |                    | Pending Payments |            |
|----------------------------------------------------------------------------------------------------|------------------------------------------------|--------------------|------------------|------------|
| Fields marked with * are mandatory<br>Search<br>Type*<br>Title<br>In-Receipt No.<br>Submission Type<br>Submission Date From | Select<br>Solori<br>Distribution<br>Exhibition | Submission Date To |                  | <u>112</u> |
| Film/Video Submission List -                                                                                                | Searce Total Number of Record                  | ch Reset           |                  |            |

#### Step 4:

- The screen will display the title and the status information
- Click on the In-Receipt Number highlighted in blue for more details

| Submission Enquiry Search                                                    |                 |                                   |                                                     | Pending Payments                              |   |             |   |
|------------------------------------------------------------------------------|-----------------|-----------------------------------|-----------------------------------------------------|-----------------------------------------------|---|-------------|---|
| Fields marked with * are mandatory                                           |                 |                                   |                                                     |                                               |   |             |   |
| Type *<br>Title<br>In-Receipt No.<br>Submission Type<br>Submission Date From |                 | Exhibition ~<br>FA/2106/000033Z   | Subn                                                | nission Date To                               | ] | <u>I</u> I2 |   |
| Film/Video Submission L                                                      | ist - Total Nui | mber of Records: 1                |                                                     |                                               |   |             | 1 |
| In-Receipt No.                                                               | Company         |                                   | Film Exhibition                                     | Submission Details                            |   |             |   |
| FA/2106/000033Z                                                              | ID<br>Name      | XXXXX311C<br>JEFF CHENG GUANG YAO | Title<br>Romanised Ti<br>Subm. Status<br>Subm. Date | FA NRIC TES<br>tle<br>Submitted<br>25/06/2021 | T |             |   |

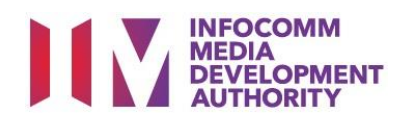

# Step 5:

Click on the <u>'Expand All'</u> to view all the details of the submission.

| Exhibition Submission Deta | ils                  |
|----------------------------|----------------------|
| Expand All I Close All     |                      |
|                            |                      |
| Applicant Submission       |                      |
|                            |                      |
| Company Details            |                      |
| For Licensed Company       |                      |
| Licence No.                |                      |
| Organisation ID            |                      |
| Organisation Name          |                      |
| Organisation Email         |                      |
| For Non-Licensed Company   |                      |
| Ormania ation ID           |                      |
| Organisation ID            |                      |
| Organisation Name          |                      |
|                            |                      |
| For Individual             |                      |
| Person NRIC No.            | XXXXX311C            |
| Person Name                | JEFF CHENG GUANG YAO |

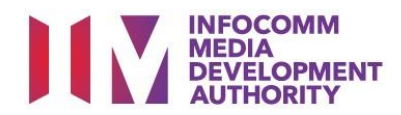

# B. Online Payment using eNETS

#### Step 1:

At the Online Services page, under the <u>Film Classification for Distribution or Public</u> <u>Exhibition</u>, select **'Status Enquiry for Film Submission'** 

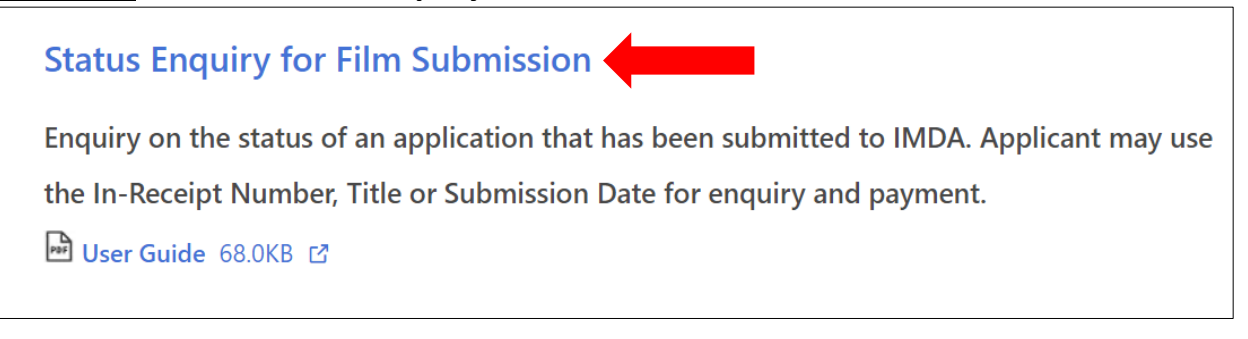

# Step 2:

- Select either 'For Individual Login' or 'For Organisation Login'
- Enter your security credentials to complete the sign-in

| INFOCOMM<br>MEDIA<br>DEVELOPMENT<br>AUTHORITY | D WE ARE L <sup>0</sup>                                                                                                    |
|-----------------------------------------------|----------------------------------------------------------------------------------------------------|
| HOME / LOGIN                                  |                                                                                                    |
| FOR INDIVIDUAL LOGIN<br>Login via Singpass    | If your company does not have Corppass, you may sign-up at www.corppass.gov.sg. I Please note that once any user from your company has logged in using Corppass, all subsequent access to certain IMDA's digital services from your company can only be made using Corppass. |

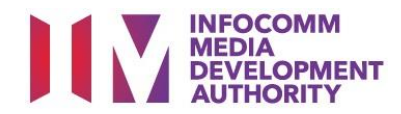

## Step 3:

- Select the 'Pending Payment' tab
- Select the type from the dropdown box i.e All/Distribution/Exhibition
- (Optional) Key-in the In-Receipt No./ Submission Date/Submission Type
- Click on the 'Search' button to proceed

| Submission                                                                  | Enquiry Search                              | Pe                 | nding Payments |
|-----------------------------------------------------------------------------|---------------------------------------------|--------------------|----------------|
| Fields marked with * are mandatory<br>Search                                |                                             |                    |                |
| Type*<br>Title<br>In-Receipt No.<br>Submission Type<br>Submission Date From | Select<br>All<br>Distribution<br>Exhibition | Submission Date To |                |
| Film/Video Submission List - To                                             | Search<br>otal Number of Records:           | Reset              |                |
|                                                                             |                                             |                    |                |

# Step 4:

- Select checkboxes of applications that you wish to make payment
- Click on the 'Make Payment' button

| Submission Enquiry S                                                             | earch                                                    | Pendi                                                                                                    | ng Payments                                                                      |
|----------------------------------------------------------------------------------|----------------------------------------------------------|----------------------------------------------------------------------------------------------------|----------------------------------------------------------------------------------|
| Fields marked with * are mandatory<br>Search                                     |                                                          |                                                                                                    |                                                                                  |
| Type*<br>Title<br>In-Receipt No.                                                 | Exhibition V<br>FP/2010/000026L                          |                                                                                                    |                                                                                  |
| Submission Type<br>Submission Date From                                          |                                                          | Submission Date To Search Reset                                                                                                |                                                                                  |
| Film/Video Submission List - Total Number of R<br>Select All In-Receipt No. Type | ecords: 1<br>Company                                     | Film Exhibition Sub                                                                                                    | mission Details                                                                  |
| FP/2010/000026L                                                                  | ID T14LP0028E<br>Name MOBILE PLATINUM LIN<br>PARTNERSHIP | AITED Title<br>Romanised Title<br>Subm. Status<br>Subm. Date<br>Certified Date<br>Classification Fee<br>Admin Fee<br>Total Fee | FP EMAIL TEST 1<br>Notified – Pending Payment<br>14/10/2020<br>14/10/2020<br>164 |
|                                                                                  | [                                                        | Make Payment                                                                                                    |                                                                                  |

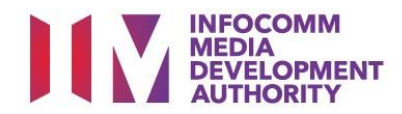

#### Step 5:

- Confirm the payment fee details
- Click on 'Pay Online' button and follow the payment instructions on screen for payment via eNETS

| Payn     | Payment Confirmation Page |           |         |                 |                 |                |           |
|----------|---------------------------|-----------|---------|-----------------|-----------------|----------------|-----------|
|          |                           |           |         |                 |                 |                |           |
| Payme    | ent List                  |           |         |                 |                 |                |           |
|          | S/N                       | In-Receip | ot No   | Title           | Submission Date | Certified Date | Total Fee |
|          | 1                         | FP/2010/0 | 000026L | FP EMAIL TEST 1 | 14/10/2020      | 14/10/2020     | 164       |
|          |                           |           |         |                 |                 |                |           |
| Payme    | ent Deta                  | ails      |         |                 |                 |                |           |
| Number   | r of Sub                  | missions  | 1       |                 |                 |                |           |
| Total Ar | mount F                   | ayable    | 164.00  |                 |                 |                |           |
|          |                           |           |         | Pay Online      | Back            |                |           |

# Step 6:

- Once payment has been completed, you can print or save a PDF copy of the payment receipt <u>or;</u>
- Return to the Status Enquiry page to check on the rating of the film

| Film Submission F                                                                                                    | Payment                             |  |  |  |  |
|----------------------------------------------------------------------------------------------------|-------------------------------------|--|--|--|--|
| Payment is successful. You may click the 'Go to enquiry' button and enter the In Receipt Number to check the decision<br>and print the certificate/notification. |                                     |  |  |  |  |
| Payment Receipt Details                                                                                                    |                                     |  |  |  |  |
| Transaction ID                                                                                                    | FVSP20210630101642                  |  |  |  |  |
| Payment Timestamp                                                                                                    | 2021-06-30 10:17:50                 |  |  |  |  |
| Amount Paid                                                                                                    | 164.00                              |  |  |  |  |
| Receipt No                                                                                                    | JNX20210630101750                   |  |  |  |  |
| Status                                                                                                    | Success                             |  |  |  |  |
|                                                                                                    | Go to Enquiry Print Payment Receipt |  |  |  |  |

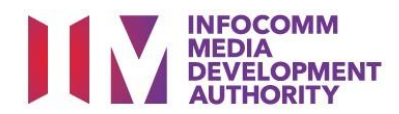

# C. To Print/Re-Print Documents

## Step 1:

At the Online Services page, under the <u>Film Classification for Distribution or</u> <u>Public Exhibition</u>, select **'Status Enquiry for Film Submission'** 

Status Enquiry for Film Submission

Enquiry on the status of an application that has been submitted to IMDA. Applicant may use

the In-Receipt Number, Title or Submission Date for enquiry and payment.

User Guide 68.0KB

# Step 2:

- Select either 'For Individual Login' or 'For Organisation Login'
- Enter your security credentials to complete the sign-in

| INFOCOMM<br>MEDIA<br>DEVELOPMENT<br>AUTHORITY | HO WE ARE D                                                                                                    |
|-----------------------------------------------|----------------------------------------------------------------------------------------------------|
| HOME / LOGIN                                  |                                                                                                    |
| FOR INDIVIDUAL LOGIN                          | FOR ORGANISATION LOGIN         Login via Singpass         If your company does not have Corppass, you may sign-up at www.corppass.gov.sg. [2] Please note that once any user from your company has logged in using Corppass, all subsequent access to certain IMDA's digital services from your company can only be made using Corppass. |

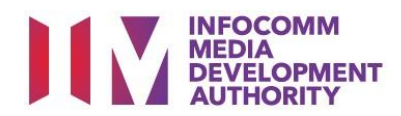

## Step 3:

- Enter the In-Receipt Number on the Search Enquiry page
- Click on the In-Receipt Number highlighted in blue for more details

| Submission Enquiry Search                    |                                             |         | Pending Payments      |                    |  |     |
|----------------------------------------------|---------------------------------------------|---------|-----------------------|--------------------|--|-----|
| Fields marked with * are mandatory<br>Search |                                             |         |                       |                    |  |     |
| Туре*                                        | Exhibition ~                                |         |                       |                    |  |     |
| Title                                        |                                             |         |                       |                    |  |     |
| In-Receipt No.                               | XFA/2106/000022Z                            |         |                       |                    |  |     |
| Submission Type                              | ~                                           |         |                       |                    |  |     |
| Submission Date From                         | 112                                         |         | Submission Date To    |                    |  | 112 |
|                                              |                                             | Search  | Reset                 |                    |  |     |
| Film/Video Submission List                   | - Total Number of Records: 1                |         |                       |                    |  |     |
|                                              |                                             |         |                       |                    |  | 1   |
| In-Receipt No.                               | Company                                     | Film Ex | hibition Submission D | Details            |  |     |
|                                              | ID T14LP0028E                               | Title   |                       | TLC TEST EMAIL XFA |  |     |
| XFA/2106/000022Z                             | Name MOBILE PLATINUM LIMITED<br>PARTNERSHIP | Roma    | nised Title           |                    |  |     |
|                                              |                                             | Subm.   | Status                | Certified          |  |     |
|                                              |                                             | Subm.   | Date                  | 24/06/2021         |  |     |

#### Step 4:

- Click on the <u>'Print Certificate/Notification Listing'</u> to print the certificate or notification for the selected title
- You may re-print the Submission Receipt and Payment Receipt

| Exhibition Submission Details                    |          |                    |
|--------------------------------------------------|----------|--------------------|
| Expand All   Close All                           |          |                    |
| Applicant Submission     IMDA Submission Details | Print Co | ertificate Listing |
| Print Submission Receipt Print Payment Receipt   | Back     |                    |
|                                                  |          |                    |
|                                                  |          |                    |